### Página de la materia :

### http://www.dm.uba.ar/materias/analisis\_de\_datos/2013/2/

### PROGRAMA

- Introducción al R y R-Commander. Creación de un directorio de trabajo separado. Presentación de distintos tipos de gráficos. Objetos en R. Lenguaje: expresiones y asignaciones. Lectura y escritura de estructuras sencillas de datos: funciones scan, read.table, read.csv. Lectura y escritura de funciones.
- Histogramas. Reglas para cantidad de intervalos de clase: Dixon&Kronmal, Velleman, Sturges. Reglas para la longitud de intervalos: Scott y Friedman&Diaconis. Comparación. Modificación de la cantidad de clases.
- Diagramas Tallo-Hoja. Esquema básico. Profundidades y cantidad de hojas por tallo. Resistencia.
- 4. Estadísticos de orden. Cuantiles en distribuciones continuas y discretas. Cuantiles en conjuntos de datos. Funciones sort, sort.list, rank,rev,order,min, max, median, summary, quantile. Diferentes formas de cálculo de los cuantiles. Gráfico cuantilcuantil.
- Medidas resumen. Media muestral. Varianza muestral. Desvío. Mediana. Cuartos. Distancia Intercuartos. Identificación de valores atípicos.
- 6. Boxplots. Construcción. Resistencia. Interpretación. Puntos de corte para outliers en varias distribuciones, simétricas y asimétricas. Comparación de lotes.
- 7. Gráfico de dispersión versus nivel. Construcción. Escalera de potencias de Tukey. Justificación del gráfico.
- 8. Transformaciones de potencia. Definición. Ventajas. Propiedades. Transformaciones apareadas: procedimiento, interpretación.
- 9. Simetrización de datos. Gráfico de transformación para simetría. Justificación.
- 10.Regresión lineal simple. Modelo. Interpretación. Estimación. Predicción. Cuadrados mínimos. Supuestos. Residuos. Leverage. Outliers. Puntos influyentes
- 11.Rectas resistentes. Recta resistente a partir de tres grupos. Mínimos absolutos (L1). Mínima mediana cuadrática (LMS). Otros métodos alternativos.

### **BIBLIOGRAFÍA:**

Básico: UNDERSTANDING ROBUST AND EXPLORATORY DATA ANALYSIS. Hoaglin, Mosteller, Tukey (1983). ISBN 0-471-09777-2. Wiley. Nuestro libro de cabecera UREDA.

Complementario: The Elements of Graphing Data. Cleveland, W. S. (1994) Belmont, CA: Wadsworth. Análisis Exploratorio de Datos con R y R-Commander - 2013 - Dra. Diana M. KELMANSKY

# SOFTWARE

1

### R - R Commander

# • El programa R: Desde el Help del menú se puede acceder a los manuales incluidos en el software.

| Archivo Editar Visualizar Misc Paquetes Ventanas | Ayuda                             |                                            |
|--------------------------------------------------|-----------------------------------|--------------------------------------------|
| 🖆 🖪 🖪 🕄 🕤 🚳 🎒                                    | Consola                           |                                            |
| R Console                                        | FAQ en R<br>FAQ en R para Windows |                                            |
|                                                  | Manuales (en PDF) 🔹 🕨             | An Introduction to R                       |
|                                                  | Funciones R (texto)               | R Reference Manual<br>R Data Import/Export |

Estos están escritos por el grupo de desarrollo de R. Algunos son largos y específicos, pero el manual "*An Introduction to* R" es una buena fuente de información útil.

• Documentación:

### Para R

El sitio de CRAN (Comprehensive R Archive Network) http://cran.r-project.org/

tiene manuales http://cran.r-project.org/manuals.html

y contribuciones de los usuarios http://cran.r-project.org/other-docs.html.

Algunas son en castellano, como la traducción de "An Introduction to R". Allí también se encuentran

W. J. Owen 2010. The R Guide http://cran.r-project.org/doc/contrib/Owen-TheRGuide.pdf

guía de la que he tomado material;

- R reference card by Tom Short es un resumen de 4 páginas muy útil.
- Emmanuel Paradis 2003. **R para Principiantes.** En castellano <u>http://cran.r-project.org/doc/contrib/rdebuts\_es.pdf</u>

Para R commander

La página para bajar el software

http://cran.r-project.org/web/packages/Rcmdr/index.html

Manuales

http://cran.r-project.org/doc/contrib/Karp-Rcommander-intro.pdf ##en inglés

http://cran.r-project.org/doc/contrib/Saez-Castillo-RRCmdrv21.pdf ##en castellano

3

### Libros:

Introductory Statistics with R. Peter Dalgaard, Springer-Verlag (2002).

*Modern Applied Statistics with S*, 4th Ed. by W.N. Venables and B.D. Ripley, Springer-Verlag (2002).

Libro libre: *Estadística Básica con R y R-Commander*. A. J. Arriaza Gómez, F. Fernández Palacín, M. A. López Sánchez, M. Muñoz Márquez, S. Párez Plaza, A. Sánchez Navas. Servicio de Publicaciones de la Universidad de Cádiz (2008). ISBN: 978-84-9828-186-6 WWW: <u>http://knuth.uca.es/ebrcmdr</u>

Fox, J. (2005) The R Commander: A Basic Statistics Graphical User Interface to R. *Journal of Statistical Software*, **14(9)**: 1–42.

Fox, J. (2007) Extending the R Commander by "plug in" packages. *R News*, **7(3)**: 46–52.

# **EVALUACIONES**

Tres evaluaciones. Dos son parciales y una es global.

Las evaluaciones constan de dos partes:

i) entrega de un trabajo,ii) preguntas teórico-prácticas.

El trabajo y las preguntas teórico prácticas son calificados en una escala de 1 a 10. Para aprobar la evaluación es necesario que estén aprobadas las dos partes (puntaje mayor a 6).

Análisis Exploratorio de Datos con R y R-Commander - 2013 - Dra. Diana M. KELMANSKY

La nota de una evaluación aprobada resultará del promedio pesado de cada parte (0.6 para el trabajo y 0.4 para las preguntas teóricoprácticas).

**Criterio de aprobación:** Aprobar **una** evaluación parcial y la evaluación global.

Las preguntas teórico-prácticas parciales no se recuperan. Las preguntas teórico-prácticas correspondientes a la evaluación global pueden recuperarse una vez.

Si un trabajo no está aprobado, es devuelto para su corrección una vez.

# ¿Qué es el Análisis Exploratorio de Datos?

John W. Tukey (1977) introduce el Análisis Exploratorio de Datos aunque no presenta una definición precisa. Algunas de sus recomendaciones pueden darnos una idea<sup>1</sup>:

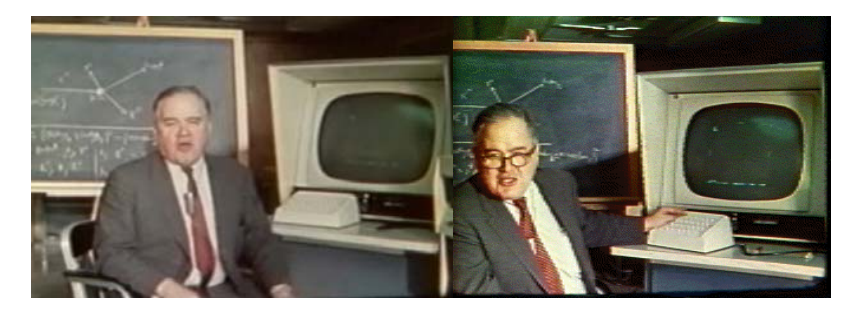

- "Exploratory data analysis . . . does not need probability, significance or confidence."
- "I hope that I have shown that exploratory data analysis is actively incisive rather than passively descriptive, with real emphasis on the discovery of the unexpected."
- "Exploratory data analysis' is an attitude, a state of flexibility, a willingness to look for those things that we believe are not there, as well as those we believe to be there."
- "Exploratory data analysis isolates patterns and features of the data and reveals these forcefully to the analyst."
- "If we need a short suggestion of what exploratory data analysis is, I would suggest that: 1. it is an attitude, AND 2. a flexibility, AND 3. some graph paper (or transparencies, or both)."

Análisis Exploratorio de Datos con R y R-Commander - 2013 - Dra. Diana M. KELMANSKY

Tukey, J. W. (1962). The future of data analysis. *Annals of Mathematical Statistics*, 33, 1–67. http://www.stanford.edu/~gavish/documents/Tukey\_the\_future\_of\_data\_analysis.pdf

"we need to stress flexibility of attack, willingness to iterate, and willingness to study things as they are, rather than as they, hopefully, should be"

# ¿Por qué R y R commander?

El R es un lenguaje de distribución libre que tiene

- un entorno flexible para el análisis de datos.
- una colección extensa y coherente de herramientas estadísticas para análisis de datos.
- un lenguaje para expresar modelos estadísticos y herramientas para utilizar modelos estadísticos lineales y no lineales.
- facilidades para el análisis de datos y su presentación tanto en la computadora como en papel.
- El R-Commander es una interfaz gráfica que facilita el uso de R sin utilizar los comandos directamente, pero generando los mismos.
- Tanto el R como el R-Commander (Rcmdr) se encuentran en permanente actualización.

<sup>&</sup>lt;sup>1</sup> Jones, L. V. (Ed.). (1986). *The collected works of John W. Tukey: Philosophy and principles of data analysis 1949–1964* (Vols. III & IV). London: Chapman & Hall. en David R. Brillinger (2011) *Data Analysis, Exploratory* SAGE Publications. www.stat.berkeley.edu/~brill/Papers/EDASage.pdf

# Un poco de historia

R es una implementación libre, independiente, de fuente abierta ("open-source") del lenguaje de programación S que actualmente es un producto comercial llamado S-PLUS.

7

El lenguaje S, que fue escrito a mediados de los años 70 en Bell Labs (de AT&T y actualmente Lucent Technologies).

Originalmente un programa para el sistema operativo Unix, R ahora puede obtenerse también en versiones para Windows y Macintosh y Linux.

El proyecto R fue iniciado por Robert Gentleman y Ross Ihaka (de donde se deriva "R") del Statistics Department en la University of Auckland en 1995.

Actualmente R es mantenido por un grupo internacional de desarrolladores voluntarios: Core development team.

La página web del proyecto R es http://www.r-project.org/.

# R Commander es una interfaz gráfica (graphical user

interface GUI ) del lenguaje de programación R con licencia pública general " GNU General Public License", desarrollado y mantenido por John Fox en el departmento de sociología en la McMaster University.

Ver Estadística Básica con R y R-Commander (2008) para más detalles sobre este tipo de licencia

El interfaz, en informática, es un elemento de conexión que facilita el intercambio de datos, como por ejemplo el teclado, un tipo de interfaz entre el usuario y la computadora.

Análisis Exploratorio de Datos con R v R-Commander - 2013 -Dra. Diana M. KELMANSKY

La pagina web del R Commander es

http://socserv.mcmaster.ca/jfox/Misc/Rcmdr/

Encontramos una descripción del menú del programa

# **R** Commander Menu Tree [current as of version 1.9-0]

| File  | - Change working directory                                    |  |  |  |  |  |
|-------|---------------------------------------------------------------|--|--|--|--|--|
|       | - Open script file                                            |  |  |  |  |  |
|       | - Save script as                                              |  |  |  |  |  |
| i     | - Save output                                                 |  |  |  |  |  |
|       | - Save output as                                              |  |  |  |  |  |
|       | - Save R workspace                                            |  |  |  |  |  |
|       | - Save K Workspace as<br>- Exit - from Commander              |  |  |  |  |  |
|       | - from Commander and R                                        |  |  |  |  |  |
| Edit  | - Cut                                                         |  |  |  |  |  |
|       | - Copy                                                        |  |  |  |  |  |
|       | - Paste                                                       |  |  |  |  |  |
|       | - Find                                                        |  |  |  |  |  |
| i     | - Select all                                                  |  |  |  |  |  |
| 1     | - Undo                                                        |  |  |  |  |  |
|       | - Redo                                                        |  |  |  |  |  |
| Data  | - Clear Window<br>- New data set                              |  |  |  |  |  |
| Ducu  | - Load data set                                               |  |  |  |  |  |
| i     | - Merge data sets                                             |  |  |  |  |  |
|       | - Import data - from text file, clipboard, or URL             |  |  |  |  |  |
|       | - Irom SPSS data set                                          |  |  |  |  |  |
| 1     | - from Minitab data set                                       |  |  |  |  |  |
| i     | - from STATA data set                                         |  |  |  |  |  |
|       | - from Excel, Access, or dBase data set [32-bit Windows only] |  |  |  |  |  |
|       | - from Excel file [currently 64-bit Windows only]             |  |  |  |  |  |
|       | - Read data set from attached package                         |  |  |  |  |  |
| i     | - Active data set - Select active data set                    |  |  |  |  |  |
|       | - Refresh active data set                                     |  |  |  |  |  |
|       | - Help on active data set (if available)                      |  |  |  |  |  |
|       | - Set case names                                              |  |  |  |  |  |
| i     | - Subset active data set                                      |  |  |  |  |  |
|       | - Aggregate variables in active data set                      |  |  |  |  |  |
|       | - Remove row(s) from active data set                          |  |  |  |  |  |
|       | - Stack variables in active data set                          |  |  |  |  |  |
| i     | - Save active data set                                        |  |  |  |  |  |
| i     | - Export active data set                                      |  |  |  |  |  |
|       | - Manage variables in active data set - Recode variable       |  |  |  |  |  |
|       | - Add observation numbers to data set                         |  |  |  |  |  |
|       | - Standardize variables                                       |  |  |  |  |  |
|       | - Convert numeric variables to factors                        |  |  |  |  |  |
|       | - Bin numeric variable                                        |  |  |  |  |  |
|       | - Reorder Lactor Levels                                       |  |  |  |  |  |
|       | - Rename variables                                            |  |  |  |  |  |
|       | - Delete variables from data set                              |  |  |  |  |  |
| Stati | stics - Summaries - Active data set                           |  |  |  |  |  |
|       | - Numerical summaries                                         |  |  |  |  |  |
|       | - Count missing observations                                  |  |  |  |  |  |
|       | - Table of statistics                                         |  |  |  |  |  |
|       | - Correlation matrix                                          |  |  |  |  |  |
|       | - Correlation test                                            |  |  |  |  |  |
|       | - Contingency Tables - Two-way table                          |  |  |  |  |  |
|       | - Multi-way table                                             |  |  |  |  |  |
|       | - Enter and analyze two-way table                             |  |  |  |  |  |

Independent-samples t-test

Means - Single-sample t-test

9

Paired t-test One-way ANOVA Multi-way ANOVA Proportions - Single-sample proportion test - Two-sample proportions test Variances Two-variances F-test Bartlett's test - Levene's test Nonparametric tests - Two-sample Wilcoxon test Paired-samples Wilcoxon test Kruskal-Wallis test Friedman rank-sum test Dimensional analysis - Scale reliability Principal-components analysis Factor analysis Confirmatory factor analysis Cluster analysis - k-means cluster analysis - Hierarchical cluster analysis Summarize hierarchical clustering Add hierarchical clustering to data set Fit models - Linear regression Linear model Generalized linear model Multinomial logit model Ordinal regression model Graphs - Color palette Index plot Histogram Stem-and-leaf display Boxplot Quantile-comparison plot Scatterplot Scatterplot matrix Line graph XY conditioning plot Plot of means Strip chart Bar graph Pie chart 3D graph - 3D scatterplot Identify observations with mouse Save graph to file Save graph to file - as bitmap - as PDF/Postscript/EPS 3D RGL graph Models - Select active model Summarize model Add observation statistics to data Confidence intervals Akaike Information Criterion (AIC) Bayesian Information Criterion (BIC) Stepwise model selection Subset model selection Hypothesis tests - ANOVA table Compare two models Linear hypothesis Numerical diagnostics - Variance-inflation factors Breusch-Pagan test for heteroscedasticity Durbin-Watson test for autocorrelation RESET test for nonlinearity Bonferroni outlier test - Graphs - Basic diagnostic plots Residual guantile-comparison plot Component+residual plots Added-variable plots Influence plot Effect plots Continuous distributions - Normal distribution - Normal quantiles Distributions -Plot normal distribution Sample from normal distribution t distribution - t quantiles t probabilities Plot t distribution Sample from t distribution Chi-squared distribution - Chi-squared quantiles - Chi-squared probabilities - Plot chi-squared distribution

|- Sample from chi-squared distribution F distribution - F guantiles F probabilities Plot F distribution - Sample from F distribution Exponential distribution - Exponential quantiles Plot exponential distribution Sample from exponential distribution Uniform distribution - Uniform quantiles - Uniform probabilities Plot uniform distribution Sample from uniform distribution Beta distribution - Beta quantiles Beta probabilities Plot beta distribution Sample from beta distribution Cauchy distribution - Cauchy quantiles Cauchy probabilities Plot Cauchy distribution Sample from Cauchy distribution Logistic distribution - Logistic quantiles Logistic probabilities Plot logistic distribution Sample from logistic distribution Lognormal distribution - Lognormal quantiles - Lognormal probabilities Plot lognormal distribution - Sample from lognormal distribution Gamma distribution - Gamma quantiles Gamma probabilities Plot gamma distribution - Sample from gamma distribution Weibull distribution - Weibull quantiles Weibull probabilities Sample from Weibull distribution Gumbel distribution Gumbel quantiles Gumbel probabilities Plot Gumbel distribution Sample from Gumbel distribution - Discrete distributions - Binomial distribution - Binomial quantiles Binomial tail probabilities Binomial probabilities Plot binomial distribution Sample from binomial distribution Poisson distribution -Poisson quantiles Poisson tail probabilities Poisson probabilities Plot Poisson distribution Sample from Poisson distribution Geometric distribution - Geometric quantiles Geometric tail probabilities Geometric probabilities Plot geometric distribution - Sample from geometric distribution Hypergeometric distribution - Hypergeometric quantiles Hypergeometric tail probabilities Hypergeometric probabilities Plot hypergeometric distribution Sample from hypergeometric distribution Negative binomial distribution - Negative binomial quantiles Negative binomial tail probabilities Negative binomial probabilities Plot negative binomial distribution Sample from negative binomial distr. Tools - Load package(s) Load Rcmdr plug-in(s) Options Help - Commander help - Introduction to the R Commander Help on active data set (if available) About Rcmdr Start R help system

A continuación veremos cómo bajar, instalar y comenzar a usar el R y su

interfaz gráfica R-Commander. Primero se debe instalar el R y luego se le "incorpora" el R-Commander.

11

### Instalación de R

Las ventanas que se presentan a continuación pueden presentar diferencias.

El sitio principal de R es

http://www.r-project.org/

Getting Started:

- R is a free software environment for statistical computing and graphice. It compiles and runs on a wide variety or ONIX platforms, Windows and MacOS. To download R please choose your preferred CRAN mirror.
- If you have questions about R like how to download and install the software, or what the license

Cliqueando en CRAN mirror se accede al sitio más cercano

| R                        | CRAN Mirrors<br>The Comprehensive R Archive Network is available at the following URLs please choose a loca<br>close to you. Some statistics on the status of the mirrors can be found here: <u>main page, windows</u><br>release, <u>windows old release</u> . |                                                        |  |  |
|--------------------------|----------------------------------------------------------------------------------------------------|--------------------------------------------------------|--|--|
| out R                    | 0-Cloud                                                                                                    |                                                        |  |  |
| hat is R?<br>ontributors | http://cran.rstudio.com/                                                                                                    | Rstudio, automatic redirection to servers<br>worldwide |  |  |
| reenshots                | Argentina                                                                                                    |                                                        |  |  |
| hat's new?               | http://mirror.fcaglp.unlp.edu.ar                                                                                                    | Universidad Nacional de La Plata                       |  |  |
| wnload, Packages         | /CRAN/                                                                                                    |                                                        |  |  |
| RAN                      | http://r.mirror.mendoza-conicet.gob.                                                                                                    | <u>ar/</u> CONICET Mendoza                             |  |  |

Seleccionamos http://mirror.fcaglp.unlp.edu.ar/CRAN/ Análisis Exploratorio de Datos con R y R-Commander - 2013 - Dra. Diana M. KELMANSKY

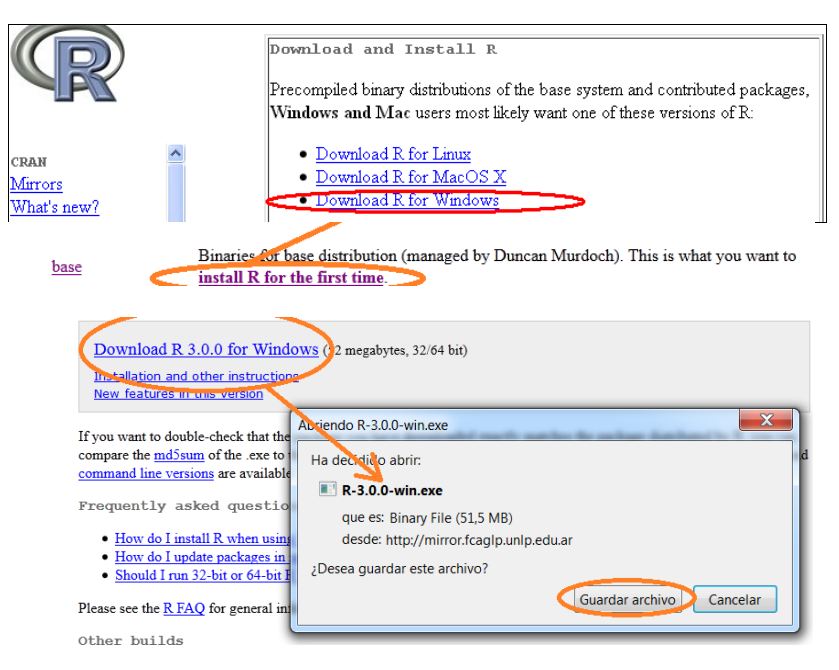

# Ejecutar el archivo .exe para instalar el R

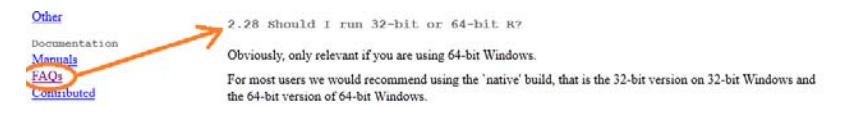

## Iniciando R

Una forma de usar R es en forma interactiva mediante la línea de comandos. Una vez instalado hay que hacer un doble click en el ícono de R (en Unix/Linux, se escribe R desde el símbolo de comandos (command prompt)). Cuando R se inicia, aparece la ventana del programa *"Gui"* (graphical user interface) con un mensaje de apertura

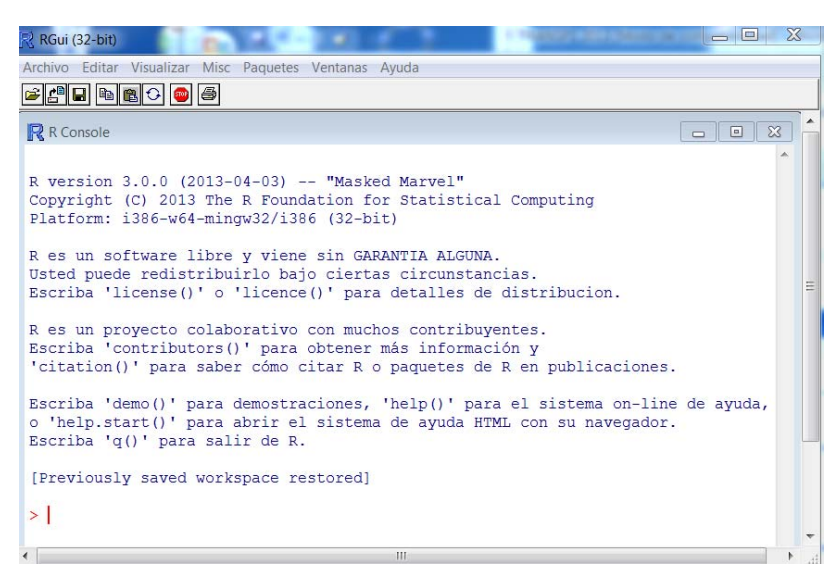

13

Debajo del mensaje de apertura en la Consola de R se encuentra el "prompt" que es el símbolo > ("mayor").

>

La mayoría de las expresiones en R se escriben directamente a continuación del "prompt" en la Consola de R.

También es posible generar un <u>archivo "script"</u> con los comandos que se quieren ejecutar.

Ventana de Escritura (Script)

Análisis Exploratorio de Datos con R y R-Commander - 2013 - Dra. Diana M. KELMANSKY

| Archivo | Editar    | Visualizar | Misc | Paquetes | Ventanas | Ayuda |
|---------|-----------|------------|------|----------|----------|-------|
| Inte    | rpretar o | ódigo fuen | te R |          |          |       |
| Nue     | vo scrip  | t          |      |          |          |       |
| Abri    | ir script |            |      |          |          |       |

Archivo -> Nuevo script

Es útil acomodar las dos ventanas, la de comandos y la del editor, para poder verlas simultáneamente

Ventanas -> Divida Verticalmente

| 🥂 RGui (32-bit)                                                                                                    |                             | _ 🗆 🗙 |  |  |
|----------------------------------------------------------------------------------------------------|-----------------------------|-------|--|--|
| Archivo Editar Visualizar Misc Paquetes Ventanas Ayuda                                                                                                    |                             |       |  |  |
| <b># # 19 19 5</b>                                                                                                    |                             |       |  |  |
| R Console                                                                                                    | G 🛛 🧖 Sin nombre - Editor R |       |  |  |
| R version 3.0.0 (2013-04-03) "Mask<br>Copyright (C) 2013 The R Foundation f<br>Platform: i386-w64-mingw32/i386 (32-b<br>R es un software libre y viene sin GA<br>Usted puede redistribuirlo bajo ciert<br>Escriba 'license()' o 'licence()' par<br>R es un proyecto colaborativo con muc<br>Escriba 'contributors()' para obtener<br>'citation()' para saber cómo citar R §<br>Escriba 'demo()' para demostraciones,<br>o 'help.start()' para abrir el sistem<br>Escriba 'q()' para salir de R.<br>[Previously saved workspace restored] |                             |       |  |  |

Conceptos básicos del lenguaje de R

expresiones, asignaciones, funciones, tipos de datos

expresión simple

> 2+3 ↓ (enter) #expresión [1] 5 #evaluación 15

expresión un poco más compleja

> sqrt(3/4)/(1/3 - 2/pi^2)
[1] 6.626513

El símbolo > (prompt) indica la línea de comandos y el **[1]** que la respuesta comienza en el primer elemento de un vector.

Si se escribe una expresión incompleta  $> 2^* \downarrow$  R responde con un + que indica continuar

La expresión más común es el <u>*llamado a una función*</u>, se escribe el nombre de la función seguida de sus argumentos entre paréntesis.

> sqrt(3/4) [1] 0.8660254

Diferencia mayúsculas de minúsculas.

El software "reconoce" al número pi

> pi [1] 3.141593

Si se escribe una cadena de caracteres seguidos por un par de paréntesis R lo interpreta como el **nombre** de una **función**.

> pi()

Error: no se pudo encontrar la función "pi"

 $\underline{Si}$  la función existe y no requiere argumentos se ejecutará la función, como

q()

para irse de la sesión.

<u>Si la función existe</u> y <u>requiere</u> argumentos dará un mensaje de error

> sqrt()
Error en sqrt() : 0 arguments passed to 'sqrt' which requires 1

Algunos mensajes de error aparecen en Castellano y otros en Inglés!

Asignaciones

Hay varios operadores con los que es posible realizar asignaciones

17

"<-" signo menor seguido del signo menos, sin espacios

"=",

Enteros consecutivos

> a <- 2:6 # crea el vector (2,3,4,5,6)
> a
[1] 2 3 4 5 6

### **Aritmética**

> b <- 2\*a+1 > b [1] 5 7 9 11 13

> b <- a/2 # división
> b
[1] 1.0 1.5 2.0 2.5 3.0

> b <- a^3.7 # eleva a la potencia 3.7 cada componente de a

> b [1] 12.99604 58.25707 168.89701 Análisis Exploratorio de Datos con R y R-Commander - 2013 -Dra. Diana M. KELMANSKY

[4] 385.64616 757.11112 # logaritmo natural > b < - log(a)> b [1] 0.6931472 1.0986123 1.3862944 [4] 1.6094379 1.7917595 > b <- log10(a)# asignación > log10(a) # evaluación [1] 0.3010300 0.4771213 0.6020600 [4] 0.6989700 0.7781513 > b <- logb(a,base=2) # logaritmo base 2</pre> # idem > b <- logb(a,2)# se abre una ventana de > help(logb) #ayuda Instalar el Rcmdr Para instalar el Rcmdr: desde el R ir a Paquetes→ Seleccionar espejo CRAN (chooseCRANmirror) -> (La Plata) Instalar Paquete(s) y el mirror desde el cual se quiere instalar el paquete (por ej. el de la Universidad Nacional de La Plata). Luego se selecciona Rcmdr. Si algo falla, otra forma es: desde la página http://www.r-project.org/ elegir el espejo (Universidad Nacional de La Plata) ir a "Packages" -> "Table of available packages, sorted by name" seleccionar Rcmdr -> Windows binary Rcmdr ....zip Guardar archivo. Desde R

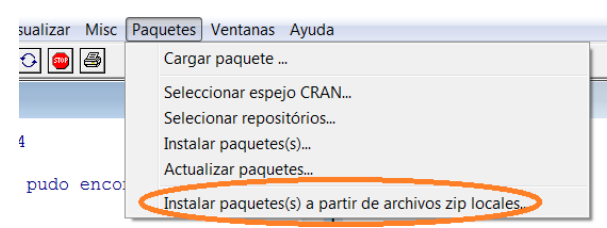

Paquetes → Instalar paquetes a partir de .zip locales

Si esto tampoco anda: descomprimir la carpeta .zip y copiarla en la carpeta "library" de instalación del R (por ejemplo C:\Program Files\R\R-3.0.0\library)

19

También bajar los paquetes adicionales: copiarlos a una carpeta y luego Paquetes  $\rightarrow$  Instalar paquetes a partir de .zip locales

El R Commander se inicia como toda biblioteca de R

Opción 1: Desde la consola de R, ejecutar library("Rcmdr")

> library("Rcmdr")

Opción 2: Desde el menú, Paquetes -> Cargar Paquete -> Rcmdr

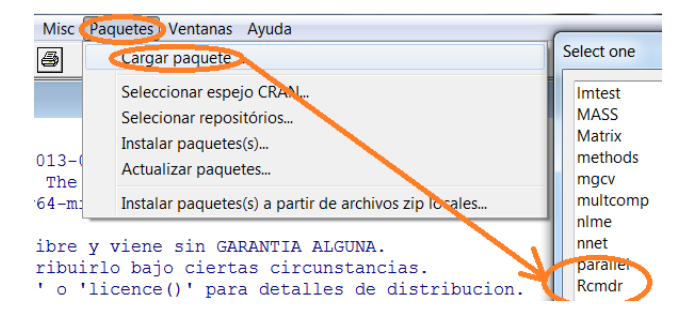

Análisis Exploratorio de Datos con R y R-Commander - 2013 - Dra. Diana M. KELMANSKY

| K Commander                                                                                        |                                                       |
|----------------------------------------------------------------------------------------------------|-------------------------------------------------------|
| Fichero Editar Datos Estadísticos Gráficas Modelos Distribuciones Herramientas Ayuda               |                                                       |
| 😨 Conjunto de datos: 🗆 < No hay conjunto de datos activo> 🛛 🗹 Editar conjunto de datos 🖻 Visualiz. | ar conjunto de datos Modelo: I <no ha<="" th=""></no> |
| Ventana de instrucciones                                                                           |                                                       |
|                                                                                                    |                                                       |
| <                                                                                                  |                                                       |
| Ventana de resultados                                                                              | Secutar Secutar                                       |
|                                                                                                    |                                                       |
|                                                                                                    |                                                       |
| 4 <u></u>                                                                                          | ,                                                     |
| * (                                                                                                | ,                                                     |

# Seguimos con R

### Tipos de datos

5 Tipos de objetos datos básicos:

data frames, matrices, vectores, listas y funciones.

# Data frame (marco de datos)

Ejemplo de un conjunto de datos incorporado en el R

| > | library(rpart) |     |        |       |  |
|---|----------------|-----|--------|-------|--|
| > | kyphosis       |     |        |       |  |
|   | Kyphosis       | Age | Number | Start |  |
| 1 | absent         | 71  | 3      | 5     |  |
| 2 | absent         | 158 | 3      | 14    |  |
| 3 | present        | 128 | 4      | 5     |  |
| 4 | absent         | 2   | 5      | 1     |  |
| 5 | absent         | 1   | 4      | 15    |  |
| б | absent         | 1   | 2      | 16    |  |
| 7 | absent         | 61  | 2      | 17    |  |
| 8 | absent         | 37  | 3      | 16    |  |
| 9 |                |     |        |       |  |

en cada columna se guardan los valores de una variable.

> class(kyphosis)

- [1] "data.frame"
- > ?kyphosis

Análisis Exploratorio de Datos con R y R-Commander - 2013 -Dra. Diana M. KELMANSKY

data frame, 81 filas (casos, niños sometidos a una cirugía espinal) Variables: Kyphosis - factor - con 2 niveles presencia o ausencia de una deformidad post operatoria, Age, Number, Start son vectores numéricos.

Todas las columnas de un data frame deben tener la misma longitud: intentamos generar un data frame con columnas de diferente longitud

```
> data.frame( x=1:4,y=1:3)
```

Error en data.frame(x = 1:4, y = 1:3) :

arguments imply differing number of rows: 4, 3

### Corregimos el error

```
> data.frame( x=1:3,y=1:3)
  x y
1 1 1
2 2 2
3 3 3
```

¿Pero si necesitamos variables con diferente longitud? Corregimos el error de otra forma:

> data.frame( x=1:4,y=c(1:3,NA))

- х у
- 1 1 1
- 2 2 2
- 333
- 4 4 NA

23

¿Cual es el resultado de aplicar la función c?

¿Que significa "NA"?

Para ver todos los datos incorporados en R:

```
> data(package = .packages(all.available =
TRUE))
```

Aparecen unos mensajes de advertencias (warnings) que pasamos por alto y se abre una ventana con el listado de todos los conjuntos de datos incorporados al R

Veremos también:

<u>Matrices</u>: son similares a los data frames, salvo que sus elementos deben tener datos con el mismo modo (carácter, numérico, lógico). Las filas y las columnas pueden tener nombres.

<u>Vectores</u>: es un conjunto ordenado de elementos que tienen el mismo modo. Los elementos de un vector pueden tener nombres.

Listas: son colecciones de otros objetos. Sus componentes pueden ser data frames, matrices, vectores, otras listas, cualquier objeto.

**<u>Funciones</u>**: existen gran cantidad de funciones incorporadas También es posible agregar funciones definidas por el usuario.